## **Ovation GE Mark V/VI User Guide**

### **Section**

<u>Title</u>

### Page

### Section 1. Introduction

| 1-1. | Section Overview          | 1-1 |
|------|---------------------------|-----|
| 1-2. | Contents of This Document | 1-4 |
| 1-3. | Reference Documents       | 1-5 |

### Section 2. Hardware

| 2-1. | Section Overview                                                                    |
|------|-------------------------------------------------------------------------------------|
| 2-2. | Ovation Hardware                                                                    |
| 2-3. | General Electric Hardware                                                           |
| 2-4. | Hardware Configuration                                                              |
|      | 2-4.1. Fully Redundant System                                                       |
|      | 2-4.2. Redundant System with Non-Redundant GE Stagelink or UDH Cable 2-6            |
|      | 2-4.3. Redundant System with Non-Redundant <g> Node or HMI and General Electric</g> |
|      | Stagelink or UDH Cable                                                              |
|      | 2-4.4. Non-Redundant System                                                         |

## Section 3. Software Installation

| 3-1. | ection Overview                          | -1 |
|------|------------------------------------------|----|
| 3-2. | nterface Software                        | -1 |
| 3-3. | 3- 3- 3- 3- 3- 3- 3- 3- 3- 3- 3- 3- 3- 3 | -2 |
|      | -3.1. Procedure Overview                 | -2 |
|      | -3.2. System Configuration               | -3 |

## Section 4. Software Startup and Operation

| 4-1. | Sectior | n Overview                                                 | 4-1 |
|------|---------|------------------------------------------------------------|-----|
| 4-2. | Softwa  | re Operation (Data Exchange Functions)                     | 4-1 |
|      | 4-2.1.  | Periodic Data from General Electric to Ovation             | 4-1 |
|      | 4-2.2.  | Sequence of Events (SOE) from General Electric to Ovation  | 4-2 |
|      | 4-2.3.  | Software Generated Events from GE to Ovation (Mark V only) | 4-2 |
|      | 4-2.4.  | Commands from Ovation to General Electric                  | 4-2 |
|      | 4-2.5.  | Alarms and Alarm Management                                | 4-3 |
|      | 4-2.6.  | Sequence of Events Timing Considerations                   | 4-6 |
| 4-3. | Error F | Reporting                                                  | 4-6 |
|      | 4-3.1.  | GE Mark V/VI Error Codes                                   | 4-6 |

## Table of Contents, Cont'd

### <u>Title</u>

### Page

## Appendix A. Guidelines for System Integration

| A-1. | Section Overview                                                          | A-1 |
|------|---------------------------------------------------------------------------|-----|
| A-2. | Common Integration Problems                                               | A-2 |
|      | A-2.1. How to calculate scale gains and biases for analog periodic inputs |     |
|      | and setpoint-out commands                                                 | A-2 |
|      | A-2.2. Enumerated State Variables                                         | A-3 |

## 1-1. Section Overview

This document describes the operation of the Ovation<sup>®</sup> Controller Ethernet General Electric SPEEDTRONIC<sup>TM</sup> Mark V/VI Turbine Control Interface (hereafter referred to as the Mark V/VI Interface).

The Mark V/VI Interface allows an exchange of data between the Ovation Network and the General Electric Mark V/VI Turbine Control. In the past, communication between these systems was accomplished via an RS-232 serial connection. Now, however, communication takes place via an Ethernet network connection. The Ethernet connection offers several advantages over the serial connection:

- 1. Faster connection (through the network) leads to greater throughput.
- 2. Additional functions are available.
- 3. Mark V/VI points appear as standard I/O points on an Ovation System.
- 4. The interface appears as a "virtual" PCI device.
- 5. All configuration is accomplished using the standard Ovation software configuration tools.

The MarkV/VI Interface makes exchange of the following types of data possible:

- Periodic data from General Electric to Ovation
- Event-driven data from General Electric to Ovation
  - Sequence of events (SOE) from General Electric to Ovation
  - Digital inputs from General Electric to Ovation
  - Alarms from General Electric to Ovation
  - Software Generated Events (Mark V only)
- Commands from Ovation to General Electric
  - Ovation managing General Electric alarms
  - Pushbutton and setpoint targets from Ovation to General Electric

The Controller can communicate with up to two pairs of GE gateways (Gnodes or HMIs). Up to 2,048 points of any type (for example, periodic, software event, digital input, alarm, setpoint out, pushbutton out) can be used per Controller. These can be distributed across the two gnodes (or HMIs). The user can have a maximum of 100 SOE points per Controller.

The network protocol is TCP/IP, which allows reliable transportation of link messages. The application protocol is General Electric's GSM (General Electric Drive Systems (GEDS) Standard Messages). GSM messages are passed to a TCP/IP program, which sends them over the network to the General Electric system. Refer to "GEDS Standard Messages Format (GSM)," document number GEI-100165, for more information about GEDS Standard Messages. Figure 1-1 illustrates how data flows between the Controller and the Mark V/VI systems.

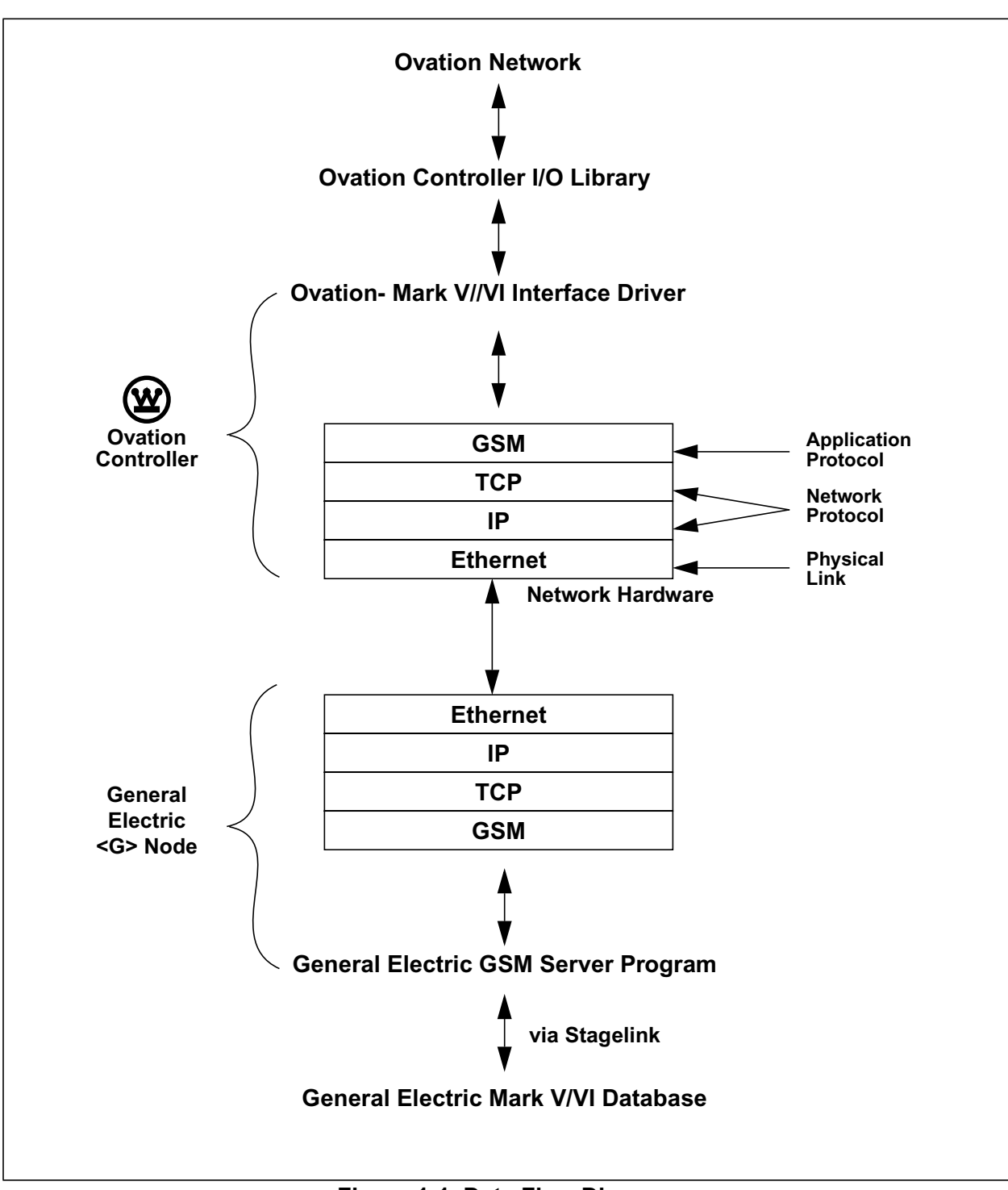

Figure 1-1. Data Flow Diagram

## **1-2. Contents of This Document**

This document is organized into the following sections:

Section 1. Introduction provides an overview of the Mark V/VI Interface.

<u>Section 2. Hardware</u> describes the hardware required for the Controller Ethernet Mark V/VI Interface.

<u>Section 3. Software Installation</u> discusses the required interface software and how it is installed.

<u>Section 4. Software Startup and Operation</u> discusses the interface software functions.

<u>Appendix A. Guidelines for System Integration</u> discusses common integration problems.

## **1-3. Reference Documents**

Additional reference documents for the Ovation 2.X (NT) System that may be helpful to the Mark V/VI Interface user are listed in <u>Table 1-1</u>.

| Document<br>Number  | Name                                             | Description                                                                                                    |
|---------------------|--------------------------------------------------|----------------------------------------------------------------------------------------------------|
| <u>NT-0010</u>      | Ovation NT Load Kit                              | Describes the procedures for loading the Microsoft<br>Windows NT <sup>™</sup> Operating System and Ovation<br>Application software at an Ovation NT workstation. |
| <u>NT-0055</u>      | Ovation Controller                               | Describes Ovation Controller and its functions                                                                                                    |
| <u>NT-0060</u>      | Ovation NT Developer<br>Studio                   | Describes how to use the Ovation Developer Studio to configure the Ovation system.                                                                               |
| <u>NT-0070</u>      | Westinghouse eDB<br>Historian User Guide         | Describes the configuration and use of the Westinghouse eDB Historian.                                                                                           |
| <u>R3-1140</u>      | Ovation Record Types<br>Reference Manual         | Describes the Point Records types for the Ovation system.                                                                                                    |
| <u>R3-1145</u>      | Ovation Error Codes and<br>Messages              | Lists and describes the Ovation error codes.                                                                                                    |
| <u>R3-1150</u>      | Ovation I/O Reference<br>Manual                  | Describes the use and installation of Ovation I/O modules.                                                                                                    |
| <u>U3-1000</u>      | Planning and Installing<br>Your Ovation System   | Describes the planning and installation of an Ovation system (FDDI).                                                                                             |
| <u>U3-1005</u>      | Planning and Installing<br>Your Ovation System   | Describes the planning and installation of an Ovation system (Fast Ethernet).                                                                                    |
| GEI-<br>100165      | GEDS Standard Messages<br>Format (GSM)           | Describes General Electric's GSM messages.                                                                                                    |
| GEH-6195,<br>Rev. B | Chapter 11- Ethernet<br>&TCP-IP (Mark V)         | Describes General Electric's application as it relates to the <i> operator interface.</i>                                                                        |
| GEH-6126            | Chapter 7–Remote access<br>and control (Mark VI) | Describes General Electric's application as it relates to the <hmi> operator interface.</hmi>                                                                    |

Table 1-1. Reference Documents

## 2-1. Section Overview

This section describes the hardware required for the Mark V/VI Interface. It is divided into the following sections:

- Ovation Hardware (Section 2-2)
- General Electric Hardware (<u>Section 2-3</u>)
- Hardware Configuration (<u>Section 2-4</u>)

## 2-2. Ovation Hardware

The Mark V/VI Interface runs on a Controller drop. The Ovation hardware required for the Controller drop is:

- Controller (using expanded configuration) on the Ovation Network
- 32 MB memory
- The Ovation Network can be either FDDI or Fast Ethernet. <u>Figure 2-1</u> and <u>Figure 2-2</u> show the network topologies for Ovation FDDI systems. <u>Figure 2-3</u> and <u>Figure 2-4</u> show the network topologies for Ovation Ethernet systems.

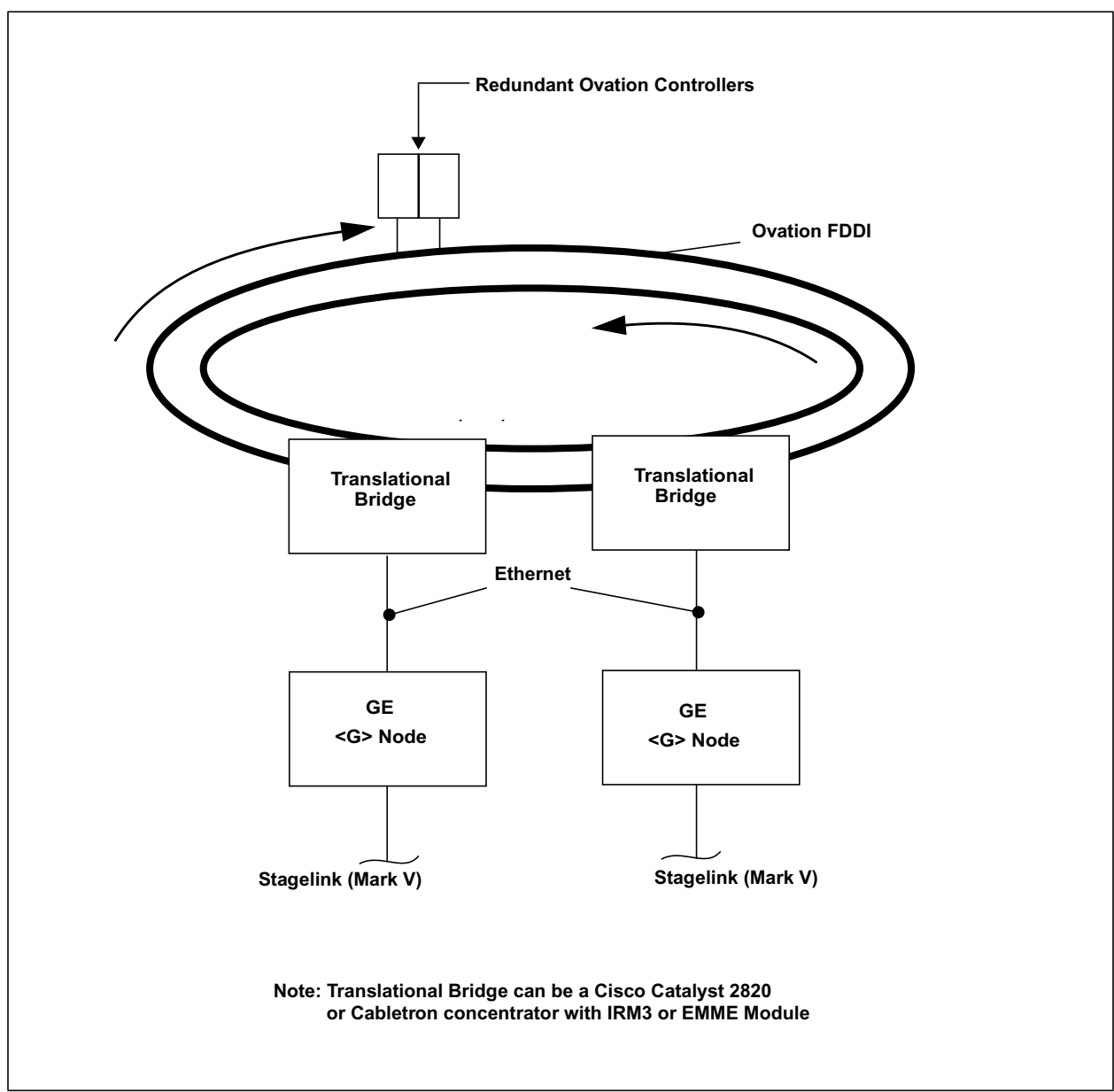

Figure 2-1. Ovation FDDI Mark V via <G> Node

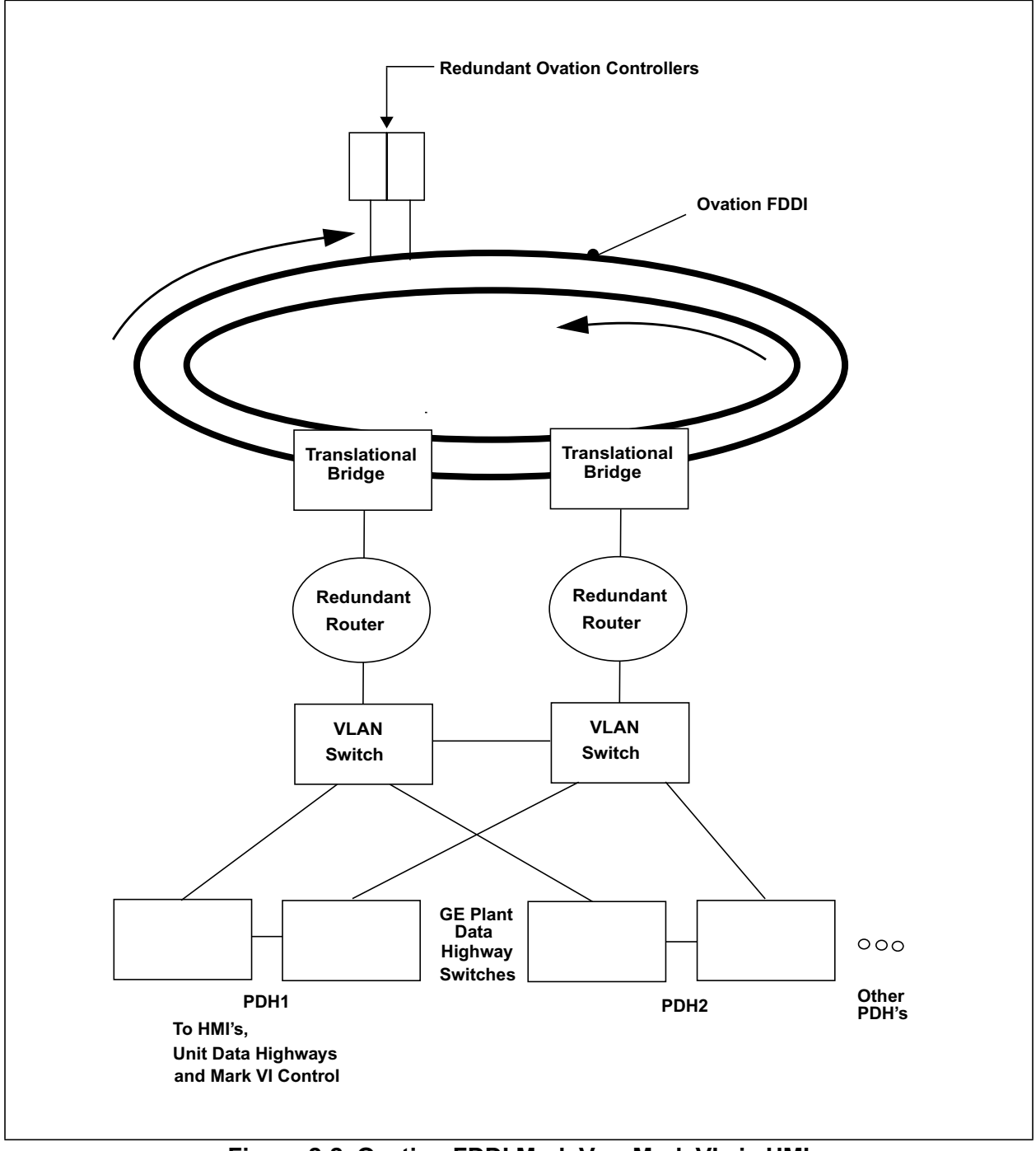

Figure 2-2. Ovation FDDI Mark V or Mark VI via HMI

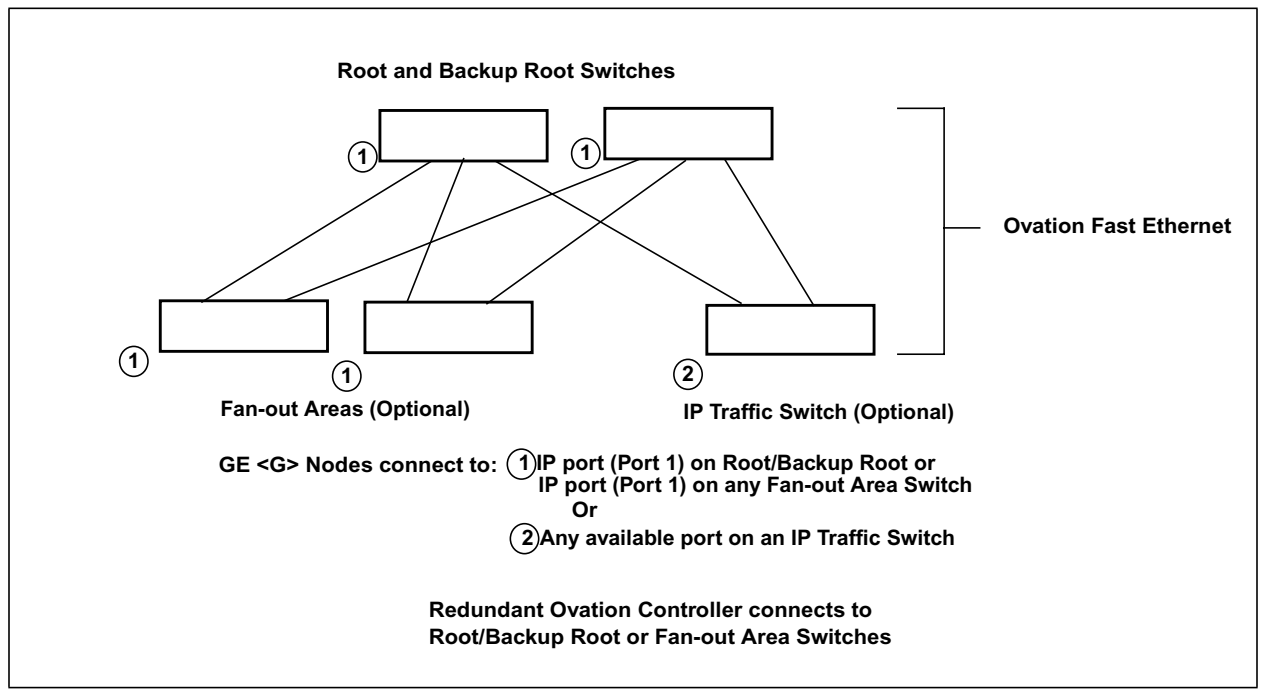

Figure 2-3. Ovation Fast Ethernet, Mark V via <G> Node

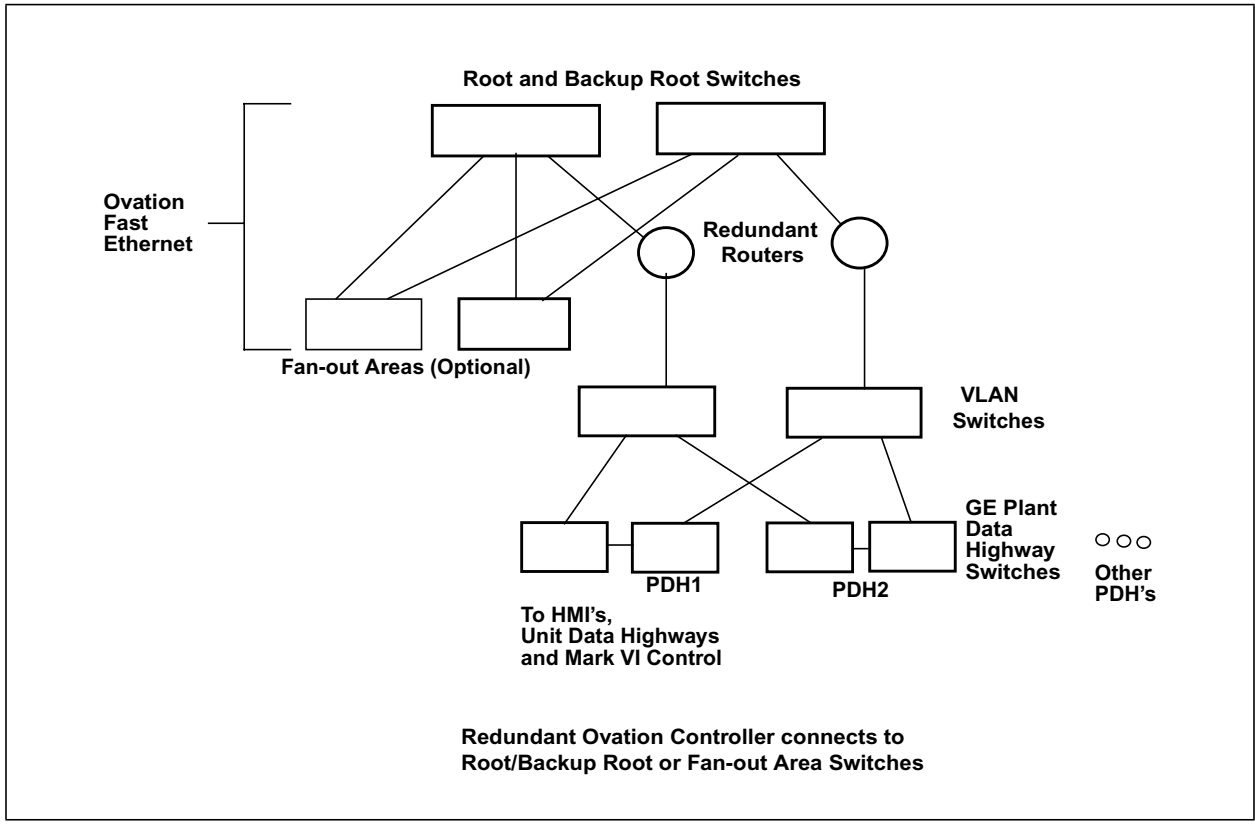

Figure 2-4. Ovation Fast Ethernet Mark V or Mark VI via HMI

## 2-3. General Electric Hardware

The General Electric hardware required for the Mark V/VI Interface is:

- <G> node or HMI (either may be referred to as Gateway)
- Connecting cable (10Base2 Ethernet cable)
- Mark V/VI communication processor

A <G> node communicates with the Mark V Controller over the General Electric Stagelink network. An HMI (Human Machine Interface) communicates with the Mark VI Controller over the General Electric Unit Data Highway (UDH).

## 2-4. Hardware Configuration

On the Westinghouse side, the Mark V/VI Interface is configured to use redundant Controllers. The interface normally communicates with the primary Controller. If the primary Controller is unable to communicate with the Gateway (due to error or failure), then the Primary Controller fails over and the partner Controller picks up communication. The partner continues to communicate until it detects a failure. When the Controller is in backup, it monitors communication and reports a drop fault if it cannot communicate with the Gateway.

The Mark V/VI Interface can be configured with one non-redundant Controller; however, non-redundant configuration is not recommended for systems that will be performing control.

On the General Electric side, the Mark V/VI Interface can be configured as a fully redundant system, or partially redundant, depending on which elements are redundant. Configuration variations include the following:

- Fully redundant system (Section 2-4.1)
- Redundant system with non-redundant General Electric Stagelink or UDH cable (Section 2-4.2)
- Redundant system with non-redundant <G> node or HMI and General Electric Stagelink or UDH cable (<u>Section 2-4.3</u>)
- Non-redundant system (<u>Section 2-4.4</u>)

### 2-4.1. Fully Redundant System

In a fully redundant communication system, each side of the system consists of:

- One redundant Controller
- Ovation Network
- One <G> node processor and connecting cable or one HMI and PDH Network
- One Stagelink or UDH cable to the Mark V/VI controls
- All of the Mark V/VI communication processors

In order for full communication to take place, all of the parts for one side of the redundant system must be in place. For example, if one of the Ethernet adapters fails and one of the Gateway processors on the other system fails, then full communication is not possible. The redundancy will only tolerate one failure.

## 2-4.2. Redundant System with Non-Redundant GE Stagelink or UDH Cable

In a redundant communication system with non-redundant General Electric Stagelink or UDH, each side of the redundant system consists of:

- One redundant Controller
- Ovation Network
- One <G> node processor and connecting cable or one HMI and PDH Network

The non-redundant elements include one Stagelink or UDH cable to the Mark V/VI controls and all of the  $\langle C \rangle$  node processors.

### 2-4.3. Redundant System with Non-Redundant <G> Node or HMI and General Electric Stagelink or UDH Cable

In a redundant communication system with non-redundant <G> node and General Electric Stagelink or UDH cable, each side of the redundant system consists of:

- One redundant Controller
- Ovation Network

The non-redundant elements consist of one Ethernet cable, one  $\langle G \rangle$  node or HMI processor, and one General Electric Stagelink or UDH cable to the Mark V/VI controls and all of the  $\langle C \rangle$  node processors.

### 2-4.4. Non-Redundant System

A non-redundant communication system consists of:

- Single Ovation Controller
- Ovation Network
- One <G> node processor and connecting cable or one HMI and PDH Network
- One General Electric Stagelink or UDH cable to the Mark V/VI controls and all of the <C> node processors.

## 3-1. Section Overview

This section discusses installation of the Mark V/VI Interface software. It is divided into the following sections:

- Interface Software (<u>Section 3-2</u>)
- Installation Procedure (<u>Section 3-3</u>)

## 3-2. Interface Software

The GE Mark V/VI Interface consists of the following elements:

- Ovation Software Version 2.1 or later.
- Ovation Controller Expanded Configuration (Refer to <u>"Ovation Controller User</u> <u>Guide" (NT-0055)</u>).
- Ovation General Electric Mark V/VI Interface Software Ovation Controller.

## 3-3. GE Mark V/VI Installation and Configuration

### **3-3.1. Procedure Overview**

In order to configure the GE Mark V/VI the user must first configure the Device. This configuration takes place under **Drop->Configuration->Controller->Devices** in the Studio hierarchy. Next, the user must create a corresponding I/O Device, after which, the GE Mark V/VI I/O points can be created. The drops must then be downloaded and rebooted for the configuration changes to take effect. Finally, the drop must be loaded with the GE Mark V/VI I/O points and the GE Translation Table (file).

This procedure is described in detail in <u>Section 3-3.2</u> and includes the following:

- Launch Developer Studio
- Insert New Device Numbers (or Open if the device already exists)
- GE Mark V/VI Driver Type Configuration

### Note

It is assumed that you have an understanding of the operation of the Ovation Developer Studio. For more detailed information, refer to <u>"NT Developer Studio" (NT-0060)</u>.

### 3-3.2. System Configuration

### Launch Ovation Developer Studio

1. Launch the Ovation Developer Studio by double clicking its **icon** located on the Windows desktop at the NT Engineer Station.

Refer to <u>Figure 3-1</u> for an example of the Developer Studio interface to show component identifications.

2. Select the **Hardware** Function Bar to display the System Tree within the Developer Studio Overview Window.

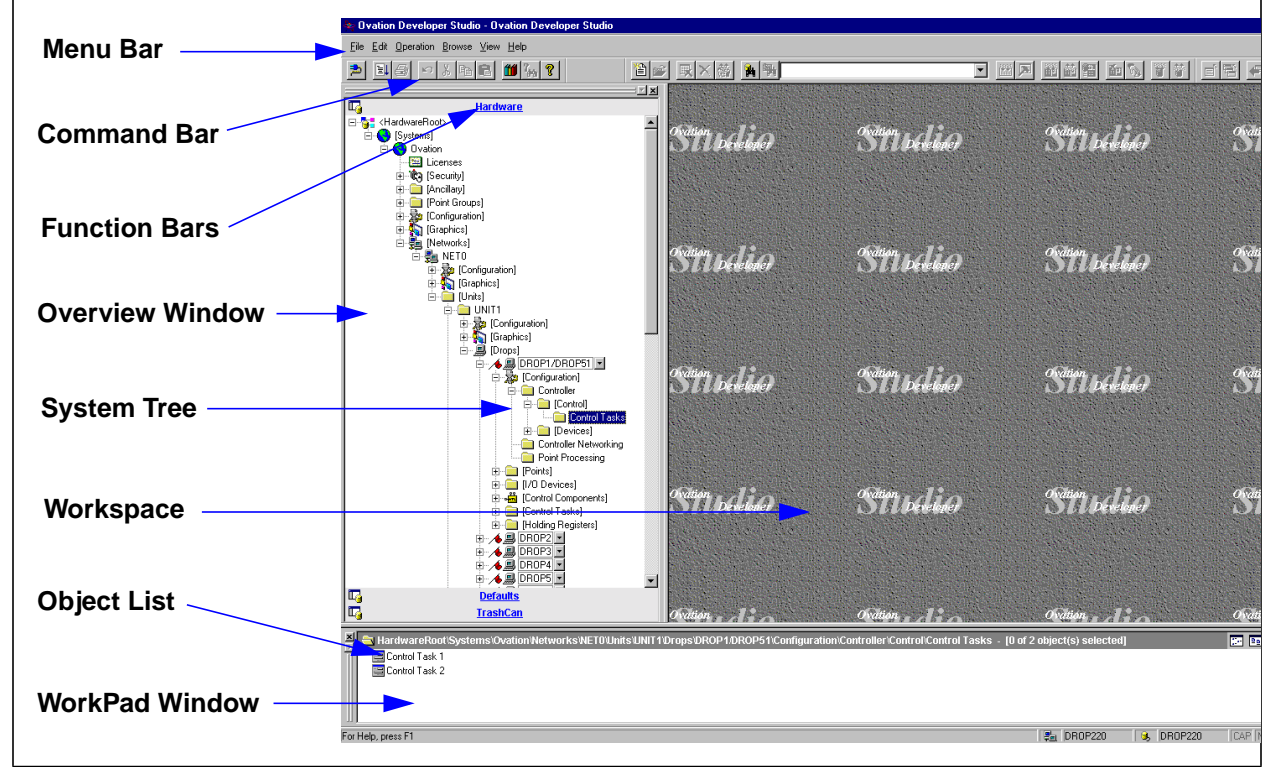

Figure 3-1. Developer Studio Interface

### **Insert New Device Numbers**

- 3. Use the following path to access the Device Numbers folder (see Figure 3-2):
  - Studio System Tree System Folder Network Folder Unit Folder Drop Folder **Configuration** Folder **Controller** Folder **Devices** Folder **Device Numbers** Folder
- 4. If the device is not present, right-click on the **Device Numbers** folder and select the option to **Insert New** from the pop-up menu, otherwise select **Open** and go to Step 9.

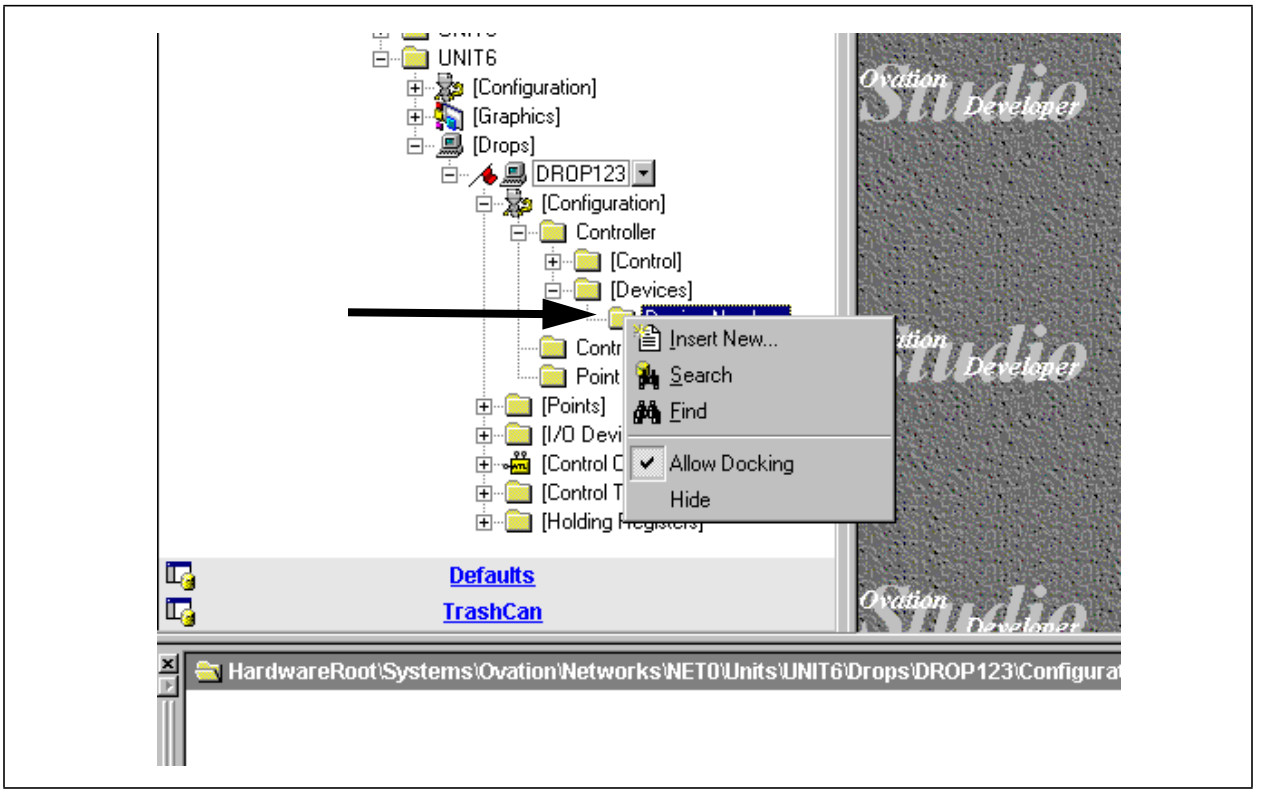

Figure 3-2. Device Numbers Folder

5. The Insert New Device Numbers Wizard appears (see Figure 3-3).

Change the default field value for the new **Device Number** to any unused number sequentially starting at 1 to a maximum of 5. An example would be if 2 devices are to be configured, their Device Numbers would be 1 and 2, not 1 and 3 or 4 and 5. This number will be needed when building the Points.

#### Note

The Device Number represents the physical devices that can communicate with the Controller (for example, IOIC card or Allen-Bradley PLC).

6. After completing the appropriate change, click **Finish**.

|                                                                                                    | 844-36-44- | Value |  |  |
|----------------------------------------------------------------------------------------------------|------------|-------|--|--|
|                                                                                                    |            |       |  |  |
| Dev                                                                                                    | ce Number  | S 🚍   |  |  |
|                                                                                                    |            |       |  |  |
|                                                                                                    |            |       |  |  |
|                                                                                                    |            |       |  |  |
|                                                                                                    |            |       |  |  |
|                                                                                                    |            |       |  |  |
|                                                                                                    |            |       |  |  |
|                                                                                                    |            |       |  |  |
|                                                                                                    |            |       |  |  |
|                                                                                                    |            |       |  |  |
|                                                                                                    |            |       |  |  |
| · - II I                                                                                                    |            |       |  |  |
| A CONTRACTOR OF A CONTRACTOR OF A CONTRACTOR OF A CONTRACTOR OF A CONTRACTOR OF A CONTRACTOR OF A CONTRACTOR OF |            |       |  |  |
|                                                                                                    |            |       |  |  |
|                                                                                                    |            |       |  |  |
|                                                                                                    |            |       |  |  |
|                                                                                                    |            |       |  |  |
|                                                                                                    |            |       |  |  |
|                                                                                                    |            |       |  |  |
|                                                                                                    |            |       |  |  |

Figure 3-3. Insert New Device Numbers Wizard

- 7. The Controller Driver Parameters tab within the New Device Numbers dialog box appears (see Figure 3-4).
- 8. Choose GE Mark V/VI from the **I/O Driver Type** pull-down.

Refer to <u>Table 3-1</u> for descriptions of the parameters.

| Attribute             | Value                                         | ▲  <u>O</u> k  |
|-----------------------|-----------------------------------------------|----------------|
| I/O Driver Type       |                                               |                |
| Simulator Driver Type |                                               |                |
| Slot Order            | OVATION<br>ALLEN BRADLEY<br>MODBUS<br>RTP I/O | <u>C</u> ancel |
|                       | GE MARK VIVI                                  | <u> </u>       |
|                       |                                               | Locate         |

Figure 3-4. Controller Driver Parameters Tab (Default)

•

| Field                                                                                                    | Description                                                                                                    |
|----------------------------------------------------------------------------------------------------|----------------------------------------------------------------------------------------------------|
| I/O Driver Type                                                                                                    | Selects the I/O Driver for the selected device.<br>Default = None                                                                        |
|                                                                                                    | Choices for selecting Driver Types:                                                                                                    |
|                                                                                                    | I/O Driver Type = <b>GE Mark V or GE Mark VI</b><br>Simulator Driver = <b>None</b>                                                       |
|                                                                                                    | Note                                                                                                    |
|                                                                                                    | A maximum of one GE PCI device per<br>Controller is allowed.                                                                             |
|                                                                                                    | Note                                                                                                    |
|                                                                                                    | The user must have an Ovation I/O Driver<br>Type defined and an associated PCI hardware<br>device (for example, PCRL, PCRR, or<br>PCQL). |
| Simulator Driver Type                                                                                                    | Selects the Simulator Driver for the selected device.                                                                                    |
| Note                                                                                                    |                                                                                                    |
| Typical Ovation systems do<br>not have a Simulator<br>function.                                                                      |                                                                                                    |
| If your system does have a<br>Simulator, refer to<br><u>"Ovation Simulator User's</u><br><u>Guide" (NT-0056)</u> for<br>information. |                                                                                                    |
| Slot Order                                                                                                    | Selects the card slot (one or two) in the Controller chassis associated with the selected device.                                        |
|                                                                                                    | Parameter is grayed out if device selected is not an IOIC card<br>and has an external connection (for example, Allen Bradley).           |
|                                                                                                    | Default = One                                                                                                    |

| Table 3-1. | Controller | Driver | <b>Parameters</b> | Tab | (Default) |
|------------|------------|--------|-------------------|-----|-----------|
|------------|------------|--------|-------------------|-----|-----------|

### GE Mark V/VI Driver Type Configuration

9. Make any desired changes to the parameters in the window.

The GE Mark V/VI driver is used to communicate with a GE Mark V/VI Turbine Control. The GE Mark V/VI allows the I/O data to be accessed over a TCP/IP ethernet socket connection.

Refer to <u>Table 3-2</u> for descriptions of the parameters.

| Attribute                                    | Value           |   | <u>0</u> k      |
|----------------------------------------------|-----------------|---|-----------------|
| I/O Driver Type                              | GE MARK V/VI    |   |                 |
| Simulator Driver Type                        | None            | - | Apply           |
| Slot Order                                   | One             |   | - ·             |
| GE MARK V/VI Driver                          | 10              |   |                 |
| Port Number                                  | 769             |   | <u>R</u> efresh |
| Туре                                         |                 |   | Locate          |
| Gnode                                        | 1               | - |                 |
| Gateway Primary IP Address<br>(Primary Drop) | 255.255.255.255 |   |                 |
| Gateway Primary IP Address<br>(Partner Drop) | 255.255.255.255 |   |                 |

Figure 3-5. Controller Driver Parameters Tab (GE Mark V/VI)

| Field                                        | Description                                                                                                    |  |
|----------------------------------------------|----------------------------------------------------------------------------------------------------|--|
| Timeout (sec.)                               | Defines the message response timeout in seconds.<br>This is how long the driver will wait for a response from the GE<br>Mark V/VI before declaring an error. |  |
|                                              | Default = 10 sec                                                                                                    |  |
| Port Number                                  | Default to 768. It is not modifiable by the user.                                                                                                    |  |
| Туре                                         | Select GE driver type.                                                                                                    |  |
|                                              | GE Mark V<br>GE Mark VI                                                                                                    |  |
| Gnode                                        | Up to 2 gateways can be monitored by one driver.                                                                                                    |  |
| Gateway Primary IP<br>Address (Primary Drop) | Assigns a Primary IP address for the selected GNODE. This address must be programmed into the IOBC6700 using its loader software.                            |  |
|                                              | Address = 255.255.255.255                                                                                                    |  |
| Gateway Primary IP<br>Address (Partner Drop) | Assigns a Primary IP address for the selected GNODE. This address must be programmed into the IOBC6700 using its loader software.                            |  |
|                                              | <b>Note</b><br>This field is only accessed only when using a<br>redundant drop                                                                               |  |
|                                              | Address = 255.255.255.255                                                                                                    |  |

### Table 3-2. Controller Driver Parameters Fields (GE Mark V/VI)

10. After the Controller Driver Parameters Configuration is acceptable, click the **Apply** button to save these settings without closing the window, or click the **Ok** button to save the settings and close the window.

.

### **Download Drops**

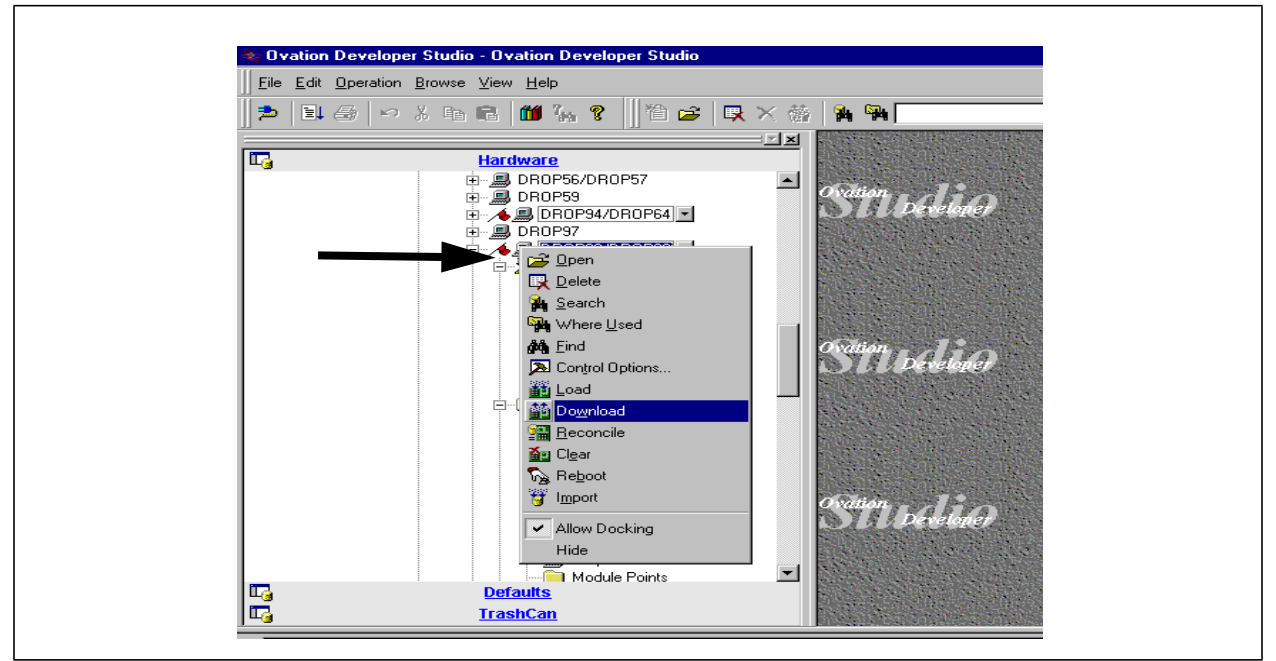

11. Right-click on the Drop folder and select the option **Download** from the pop-up menu, this will download the generated information to the Controller.

Figure 3-6. Download Drops

12. Reboot the Controller to allow the configuration changes to take effect.

### I/O Device Set-up

13. Use the following path to access the I/O Devices folder:

Studio System Tree System Folder Network Folder Unit Folder Drop Folder **I/O Devices** Folder

14. Right-click on the **I/O Devices** folder and select the option to **Insert New** from the pop-up menu.

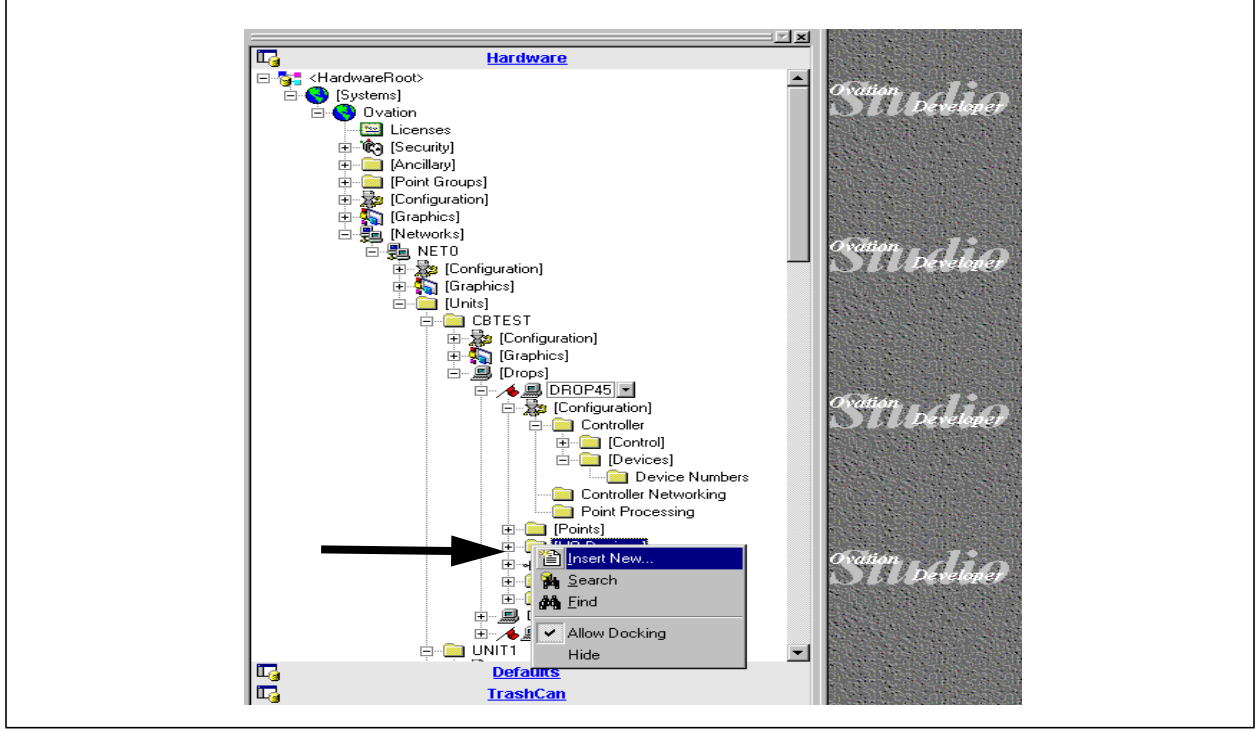

Figure 3-7. I/O Devices Folder

15. The Insert New I/O Devices Wizard appears (see Figure 3-8).

Make sure that the I/O Device number equals the one picked in New Device Number section Step 5. In the I/O Device Type pull-down, choose the proper GE Mark V or VI selection. Select **Finish**. Select **Apply/OK** in the New I/O Devices window.

| Attribute         | Value                                                                                                    |          |  |
|-------------------|----------------------------------------------------------------------------------------------------|----------|--|
| I/O Device Number | 3                                                                                                    | <b>_</b> |  |
| I/O Device Type   | LocalOvation                                                                                                    | -        |  |
|                   | LocalOvation<br>RemoteOvation<br>LocalQline<br>RemoteQline<br>Allen-Bradley PLC<br>Modbus Master<br>Modbus Slave<br>RTP IOBC6700<br>GE Mark V<br>GE Mark VI |          |  |

Figure 3-8. Insert New I/O Devices Wizard

| Attribute     Value       I/O Device Number     3       I/O Device Type     GE Mark VI       I/O Device Type     GE Mark VI         I/O Device Type     GE Mark VI         I/O Device Type     I/O Device Type | New [I/O Devices] | -          |          |                 |
|----------------------------------------------------------------------------------------------------|-------------------|------------|----------|-----------------|
| WO Device Number     3       WO Device Type     GE Mark VI       General       Befresh       Locate                                                                                                    | Attribute         | Value      | <u> </u> | <u>0</u> k      |
| I/O Device Type     GE Mark VI     ▲ Apply                                                                                                    | I/O Device Number | 3          |          |                 |
| <u>Cancel</u><br><u>Refresh</u><br>Locate                                                                                                    | I/O Device Type   | GE Mark VI | <u> </u> |                 |
| <u>R</u> efresh<br>Locate                                                                                                    |                   |            |          | <u>C</u> ancel  |
|                                                                                                    |                   |            |          | <u>R</u> efresh |
|                                                                                                    |                   |            |          | Locate          |
|                                                                                                    |                   |            |          |                 |

Figure 3-9. New I/O Device Set

### **Points Configuration**

16. Use the following path to access the Points:

Studio System Tree System Folder Network Folder Unit Folder Drop Folder **Points** Folder **Point** Icon

17. Right-click on the appropriate **Points** icon (Analog, Deluxe Analog, Digital, or Deluxe Digital) listed under the **Points** folder for the type of points to be built, and select the option to **Insert New** from the pop-up menu.

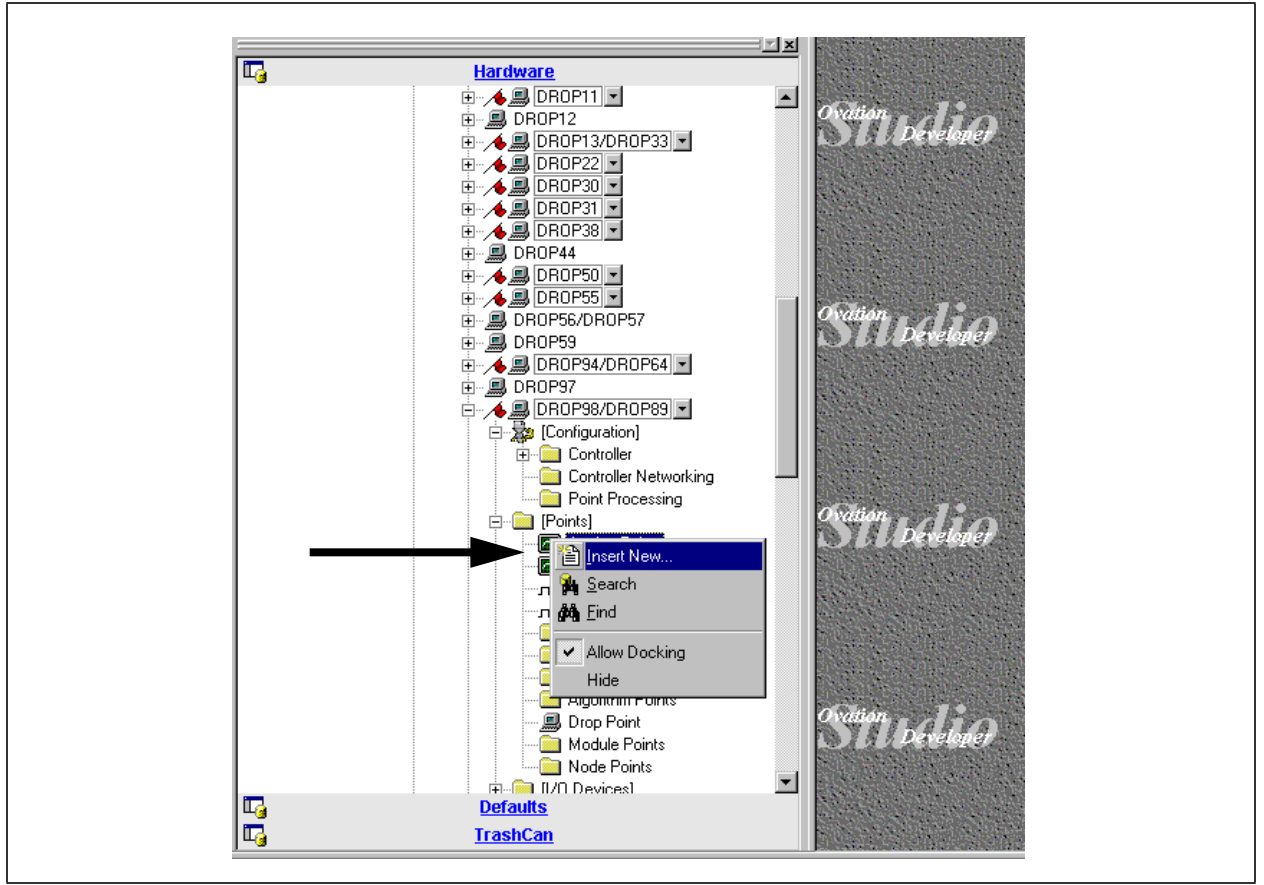

Figure 3-10. Opening Points

 The Insert New <Points Type> Points Wizard appears (see <u>Figure 3-11</u>). Fill in the Point Name and Frequency (S-Slow (1 sec.), F-Fast (0.1 sec.), or A-Aperiodic (as needed), then click Finish.

| Attribute  | Valu       | le |  |
|------------|------------|----|--|
| Point Name | GE6_P6     |    |  |
|            | <u> </u> 3 |    |  |

Figure 3-11. Insert New Points Wizard

19. Fill out all pertinent information in the Points window. Be sure to complete the Hardware tab in order to define this point as a GE Mark V/VI I/O Point. In the Hardware tab, make sure to choose "Third Party" in the **IO type** section, and the appropriate GE Mark V or VI in the **IO module** section.

| Attribute          | Value              |                 |
|--------------------|--------------------|-----------------|
| Hardware           |                    | Apply           |
| IO type            | Third Party        |                 |
| IO module          | 1 GE Mark VI       | <u>C</u> ancel  |
| IO channel         | <b>T</b>           |                 |
| IO task index      | 2                  |                 |
| IO access path     | GE6_P6 P GA 1 DINT | <u>H</u> efresh |
| GE Mark VAVI       |                    | Locate          |
| GE Point name      | GE6_P6             |                 |
| GE Controller name | GA                 |                 |
| GE Type            | PERIODIC           |                 |
| GE Node Index      | 1                  |                 |
| GE Datatype        | Double Word        |                 |
| GE Point Index     | 8                  |                 |

Figure 3-12. GE <Points Name> Fill in Tabs

The following are examples of the format used in the I/O access path field for a GE Mark V third party point:

### L41BKRC\_CPB PUSHBUTTON GA 1 S

or

### **DWATT PERIODIC GA 1 S**

where:

DWATT or L41BKRC\_CPB = GE Point Name

PUSHBUTTON or PERIODIC = Point Type.

Valid types are ALARM, EVENT, SWEVENT, PUSHBUTTON SETPOINT, PERIODIC (see <u>Table 3-3</u>)

GA = GE Mark V Controller Name.

1 = Gnode Number from Admin Tool.

S = Used for analog periodic point type as a (S)igned or (U)ndersigned value (default is Signed).

The following are examples of the format used in the I/O access path field for a GE Mark VI third party point.

### L41BKRC\_CPB PUSHBUTTON GA 1 SINT

or

### **DWATT PERIODIC GA 1 SINT**

where:

DWATT or L41BKRC\_CPB = GE Point Name

PUSHBUTTON or PERIODIC = Point Type.

Valid types are ALARM, EVENT, PUSHBUTTON SETPOINT, PERIODIC (see <u>Table 3-3</u>)

GA = GE Mark VI Controller Name.

1 = HMI Number from Admin Tool.

SINT = Valid Data types are USINT, SINT, INT, UINT, DINT, UDINT, REAL, BOOL (see list below). Needed for Periodic and Setpoint types only.

| USINT | = Unsigned 8 bit integer  |
|-------|---------------------------|
| SING  | = Signed 8 bit integer    |
| UINT  | = Unsigned 16bit integer  |
| INT   | = Signed 16 bit integer   |
| UDINT | = Unsigned 32 bit integer |
| DINT  | = Signed 32 bit integer   |
| REAL  | = 32 bit floating point   |
| BOOL  | = Digital                 |

The High and Low Sensor Limits do not apply in this application; however, for all **Periodic Analog Points,** the High Sensor Limit must be greater than 65536, and the Low Sensor Limit must be less than -32769. For 32-bit floating points, the high and low sensor limits must be outside the normal operating engineering units. For example, if the normal operating engineering unit range for a point is 0 through 500 psi, the high sensor limit must be greater than 500 and the low sensor limit must be less than 0. These limits are set under the Instrumentation tab in the Point Window.

| Point Type | Record Type                                     | Notes:                                                                                                    |
|------------|-------------------------------------------------|----------------------------------------------------------------------------------------------------|
| ALARM      | Digital Point (LD, DD) Records                  | Default point is not SOE. To define the<br>point as an SOE point, select the SOE box<br>under the Config tab on the Point Builder.                                                           |
| EVENT      | Digital Point (LD, DD) Records                  | Default point is not SOE. To define the<br>point as an SOE point, select the SOE box<br>under the Config tab on the Point Builder.                                                           |
| SWEVENT    | Digital Point (LD, DD) Records                  | Mark V only.                                                                                                    |
| PUSHBUTTON | Digital Point (LD, DD) Records                  | For both MarkV and Mark VI, the digital values must be true for at least two seconds to ensure being sent to GE.                                                                             |
| SETPOINT   | Analog Point (LA, DA)<br>Records                | For scaling of setpoints, use Top Output<br>Scale and Bottom Output Scale for INT<br>and UINT. For other data types (USINT,<br>SINT, UDINT, DINT, REAL), scaling is<br>always one to one.    |
| PERIODIC   | Analog (LA, DA) and Digital<br>(LD, DD) Records | For Gain and Bias on the Analog points,<br>use the Conversion Coefficients (under the<br>Instrumentation tab) to assign the infor-<br>mation to the point.                                   |
|            |                                                 | For all Mark V Analog points, the incom-<br>ing value can be interpreted as either<br>signed two's complement values or<br>unsigned values. If not signified, then the<br>default is signed. |

| Table 3-3. Valid Ovation Record Ty | ypes |
|------------------------------------|------|
|------------------------------------|------|

20. After the Points parameter configuration is acceptable, click the **Apply** button to save these settings to the Oracle database without closing the window, or click the **Ok** button to save the settings and close the window.

### Load Drops

21. Right-click on the Drop folder and select the option **Load** from the pop-up menu, this will load the application information such as point and control sheets to enable the system to understand and use the new additions correctly.

### Note

The Load operation will also send the GE Translation Table file to the target drop.

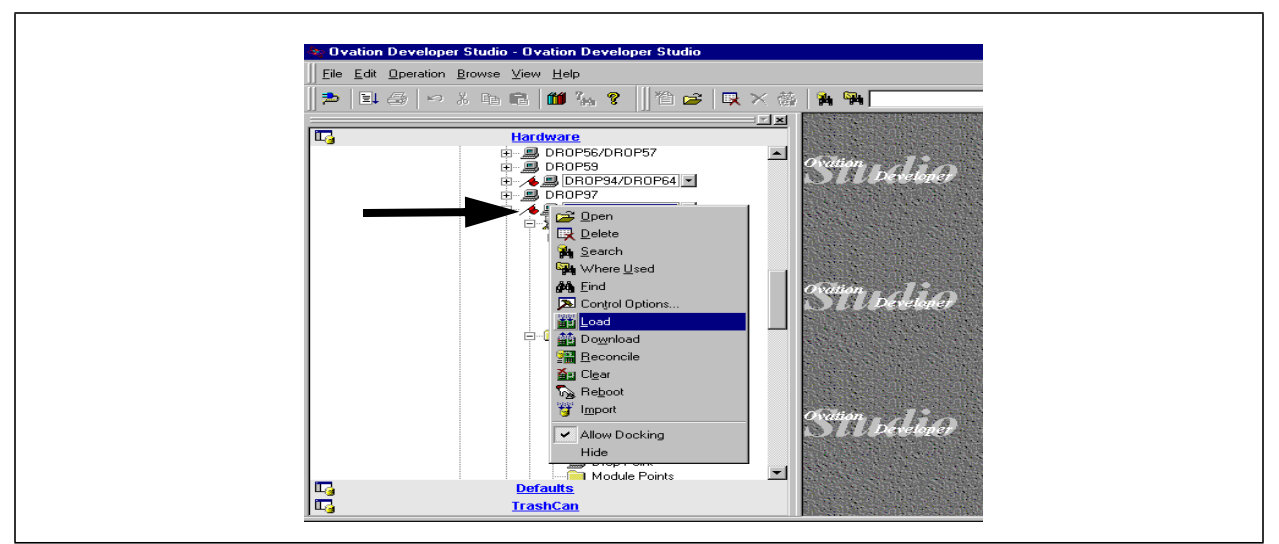

Figure 3-13. Load Drops

## 4-1. Section Overview

This section discusses the startup and operation of the Controller Ethernet Mark V/VI Interface software. It is divided into the following sections:

- Software Operation (Data Exchange Functions) (Section 4-2)
- Error Reporting (<u>Section 4-3</u>)

## 4-2. Software Operation (Data Exchange Functions)

### 4-2.1. Periodic Data from General Electric to Ovation

The Ovation system can request that values in the General Electric system be sent periodically to the Ovation system. The minimum time period is one second, and the maximum is 600 seconds (10 minutes). Values are then sent from the General Electric system to the Ovation system once every defined time period. Values received by Ovation are then written into process point values which are broadcast over the Ovation network.

These points are now available to other drops in the system. Optionally, the values can be written to other attribute fields of the process points, such as the High Limit or Low Limit fields. This allows these fields to be calculated by the General Electric system. Sixteen lists can be defined for each Mark V/VI control in the General Electric system.

If no values for a list are received for the time specified in the Driver Configuration (see <u>Section 3</u>), the points in the list are set to Bad quality. If the Backup drop is alive, it will fail over. If the Backup drop is not alive, it will re-request the lists.

### 4-2.2. Sequence of Events (SOE) from General Electric to Ovation

Both the General Electric and Ovation systems can accurately time tag selected events. Messages are generated on each system to indicate the time of occurrence of the event. The messages generated on the General Electric system can be sent to the Ovation system, so that important messages are collected in a central location.

For the messages which are sent to the Ovation system, a Sequence of Events message is sent over the Ovation highway, and the General Electric event appears as an Ovation event would appear on the SOE log. Also, the value of an Ovation digital point is set to follow the current state of the General Electric point.

The General Electric Time Tag Values will be used for all SOE and alarm times.

# 4-2.3. Software Generated Events from General Electric to Ovation (Mark V only)

Hardware I/O scan within the General Electric controls generates logic variables. Messages can be sent to the Ovation system when a General Electric logic variable changes state. Ovation can put the values of the logic variables in Ovation digital points. These points are broadcast on the Ovation highway as digital points. They are also broadcast over the Ovation highway for use in other drops.

### 4-2.4. Commands from Ovation to General Electric

The General Electric system accepts two types of inputs from the Ovation system, pushbutton commands and setpoint target commands. Commands are sent when the Ovation point associated with the command changes state. The General Electric system allows no more than 10 commands to be sent to it in one second. If more than 10 points change, the driver will throttle the commands.

### Pushbutton

On a FALSE to TRUE transition of specified Ovation digital points, the Ovation system can send a message to the General Electric system, so that the General Electric system behaves as if an operator pushed a button at a General Electric console. Start/Stop and other pushbutton type commands can also be sent from the Ovation system in this manner.

### **Setpoint Targets**

General Electric commands other than pushbutton commands can also be sent from Ovation. These commands include setpoint target commands, logic commands and enumerated state commands. When the value of the Ovation point changes, a message is sent to update the corresponding General Electric command point. The Ovation points can be analog or digital. Digital points are used to write to logic commands.

An INT and UINT analog point can be configured with a gain. The gain is used to scale the value that was sent.

### 4-2.5. Alarms and Alarm Management

When transition in an alarm state or alarm acknowledge status occurs on the General Electric system, a message is sent from the General Electric system to the Ovation system. An Ovation digital point can be set to follow the alarm state of a General Electric alarm, which causes an Ovation alarm to be generated when a General Electric alarm is generated.

For alarms to be processed properly, the "returns to list" parameter on any drop that functions as an Operator Station should be set to list alarm returns. In the General Electric Mark V/VI system, the alarm state is always TRUE or 1; therefore, the alarm state of the Ovation points in the [alarm-in] section should be 1.

### **Ovation Managing General Electric Alarms**

When an Ovation digital point following a General Electric alarm is alarm acknowledged, messages are sent from Ovation to the General Electric system to acknowledge, silence, or reset the General Electric alarm, depending on the state of the alarm. This allows Ovation to manage the General Electric alarms in a manner similar to its own alarm management.

<u>Table 4-1</u> describes what normally occurs when the Ovation system manages its own alarms, and when it manages General Electric alarms with connection between the two systems through the Mark V/VI Interface.

| Case No. | <b>Ovation Managing Alarms</b>                                       | With Mark V/VI Interface                                                                                                    |
|----------|----------------------------------------------------------------------|----------------------------------------------------------------------------------------------------|
| 1        | Ovation digital point goes into alarm state.                         | General Electric alarm which is mapped to<br>Ovation digital point goes into alarm state.<br>Interface sets Ovation digital point to same<br>state as General Electric alarm point. Point<br>goes into alarm. |
|          | Operator acknowledges Ovation alarm at operator's station.           | Operator acknowledges Ovation alarm at<br>operator's station. Interface sends<br>acknowledge message to Mark V/VI.                                                                                            |
|          | Ovation alarm leaves alarm state.                                    | General Electric alarm leaves alarm state.<br>Interface sets Ovation point to same state.                                                                                                    |
|          | Operator acknowledges Ovation alarm return at operator's station.    | Operator acknowledges Ovation alarm<br>return at operator's station. Interface sends<br>request message to Mark V/VI to reset alarm<br>from alarm queue.                                                      |
| 2        | Ovation digital point goes into alarm state.                         | General Electric alarm which is mapped to<br>Ovation digital point goes into alarm state.<br>Interface sets Ovation digital point to same<br>state as General Electric alarm point. Point<br>goes into alarm. |
|          | Ovation point leaves alarm state.                                    | General Electric alarm leaves alarm state.<br>Interface sets Ovation point to same state.                                                                                                    |
|          | Operator acknowledges Ovation<br>alarm return at operator's station. | Operator acknowledges Ovation alarm<br>return at operator's station. Interface sends<br>request message to Mark V/VI to reset alarm<br>from alarm queue.                                                      |

 Table 4-1. Alarm Management from Ovation to General Electric

### **Alarms from General Electric to Ovation**

<u>Table 4-2</u> describes what normally occurs when the General Electric system manages its own alarms, and when it sends alarm state or alarm acknowledge status messages to the Ovation system with connection between the two systems through the Mark V/VI Interface.

| Case No. | General Electric Managing<br>Alarms                                                      | With Mark V/VI Interface                                                                                                    |
|----------|------------------------------------------------------------------------------------------|----------------------------------------------------------------------------------------------------|
| 1        | General Electric digital point goes into alarm state.                                    | General Electric alarm which is mapped to<br>Ovation digital point goes into alarm state.<br>Interface sets Ovation digital point to same<br>state as General Electric alarm point.                |
|          | At <g> node or HMI, operator<br/>acknowledges General Electric<br/>alarm.</g>            | At <g> node or HMI, operator<br/>acknowledges General Electric alarm.<br/>Interface acknowledges Ovation alarm.</g>                                                                                |
|          | General Electric point leaves alarm state.                                               | General Electric alarm leaves alarm state.<br>Interface sets Ovation point to same state.                                                                                                    |
|          | At <g> node or HMI, operator<br/>resets General Electric alarm from<br/>alarm queue.</g> | At <g> node or HMI, operator resets<br/>General Electric alarm from alarm queue.<br/>Interface acknowledges Ovation return.</g>                                                                    |
| 2        | General Electric digital point goes into alarm state.                                    | General Electric alarm which is mapped to<br>Ovation digital point goes into its alarm<br>state. Interface sets the Ovation digital point<br>to the same state as General Electric alarm<br>point. |
|          | General Electric point leaves alarm state.                                               | General Electric alarm leaves alarm state.<br>Interface sets Ovation point to same state.                                                                                                    |
|          | At <g> node or HMI, operator<br/>acknowledges General Electric<br/>alarm.</g>            | At <g> node or HMI, operator<br/>acknowledges General Electric alarm.<br/>Interface acknowledges Ovation return.</g>                                                                               |
|          | At <g> node or HMI, operator<br/>resets General Electric alarm from<br/>alarm queue.</g> | At <g> node or HMI, operator resets<br/>General Electric alarm from alarm queue.<br/>Interface does nothing.</g>                                                                                   |

Table 4-2. Alarm Management from General Electric to Ovation

### 4-2.6. Sequence of Events Timing Considerations

In order for Sequence of Event messages from two systems to be meaningful, the clocks on the two systems must be very close.

In order for the clocks to have the same time, both systems must synchronize to a common clock signal. If the two systems synchronize to a common clock signal (such as IRIG-B), the clocks would be within 1 msec of each other. Refer to <u>"True Time Clock Interface Unit (CIU) User's Guide" (U0-2111)</u> for more information.

## 4-3. Error Reporting

When the Mark V/VI Interface is running, it reports errors in the Error Log and via the System Status diagram. <u>Section 4-3.1</u> discusses the GE Mark V/VI error codes.

### 4-3.1. GE Mark V/VI Error Codes

Error strings that are displayed in the Error Log have the following format and are identified by **Fault Code**, **Fault ID**, and **Fault Parameter** # **<FP#>**, as shown in the example below:

| Mar 10 03:18:41 drop                  | (Fault Code)<br>28 <5> Controller Error | <b>(Fault ID)</b><br>: Hardware Error :              |
|---------------------------------------|-----------------------------------------|------------------------------------------------------|
| GE Data Link Warning<br>(Parameter 1) | 0x4 : 0x2 : (Parameter 2) (Parameter 3) | $0 \ge 0 \ge 0 \ge 1$<br>(Parameter 4) (Parameter 5) |

Where **<FP2**> = Fault Parameter #2. These are defined as:

0x1: Operating System Error (Fatal).

0x2: Subscription Error

0x3: Communication Error

0x4: GSM Timeout Error

0x5: Fail-over Error

0x6: Alarm Semaphore Error

Each of the above major function codes are further qualified with the Fault Parameter 3 **<FP3>** in the error message. In <u>Table 4-3</u>, the Fault Parameter 2 **<FP2>** codes are described along with the associated Fault Parameter 3 **<FP3>** codes.

### Note

The Fault Code for <u>Table 4-3</u> is 66 which indicates a Controller error, and the Fault ID is B (hex) which indicates a hardware error.

Refer to <u>"Ovation Error Codes and</u> <u>Messages"(R3-1145)</u> for more information.

| Fault<br>ID<br>(Hex) |                           | Faul                      | Suggested User Response                                                                                |                                                   |
|----------------------|---------------------------|---------------------------|----------------------------------------------------------------------------------------------------|---------------------------------------------------|
| B                    |                           | GE Mar                    |                                                                                                    |                                                   |
|                      | Fault<br>Param 1<br>(Hex) | Fault<br>Param<br>2 (Hex) | Definition                                                                                             |                                                   |
|                      | 3<br>(Error)              | 1                         | Operating System Error – fatal<br>error that will cause the Controller<br>to be placed in failed mode. | Report all parameters to<br>Westinghouse service. |

#### Table 4-3. GE Mark V/VI Fault Code 66 (Controller) Errors

| Fault<br>ID<br>(Hex) |                           | Faul                      | Suggested User Response                                                                                                    |  |
|----------------------|---------------------------|---------------------------|----------------------------------------------------------------------------------------------------|--|
| В                    |                           | GE Mar                    |                                                                                                    |  |
|                      | Fault<br>Param 1<br>(Hex) | Fault<br>Param<br>2 (Hex) | Definition                                                                                                    |  |
|                      | 4<br>(Warning)            | 2                         | Subscription Error – indicates that<br>an error occurred related to sub-<br>scribing to data from the GE<br>Speedtronic system.<br>Fault Parameter 3<br>1 = Supported unit request time-<br>out<br>2 = Periodic data timeout<br>3 = Software event subscription<br>request timeout (Mark V<br>only)<br>4 = Digital input event subscrip-<br>tion timeout<br>5 = Alarm subscription request<br>timeout<br>6 = Alarm dump request timeout<br>7 = Error received event data<br>request<br>8 = Error sending output to GE<br>9 = Error received from periodic<br>data request |  |

### Table 4-3. GE Mark V/VI Fault Code 66 (Controller) Errors (Cont'd)

| Fault<br>ID<br>(Hex) |                           | Faul                      | Suggested User Response                                                                                                    |  |
|----------------------|---------------------------|---------------------------|----------------------------------------------------------------------------------------------------|--|
| В                    | GE Mark V/VI Error Codes  |                           |                                                                                                    |  |
|                      | Fault<br>Param 1<br>(Hex) | Fault<br>Param<br>2 (Hex) | Definition                                                                                                    |  |
|                      | 4<br>(Warning)            | 3                         | Communication Error – general<br>loss of communication error<br>posted when the actual TCP/IP<br>connection between the Control-<br>ler and the GE system is lost.<br>Fault Parameter 3<br>1 = Error connecting to GE<br>gateway<br>2 = Connection lost while sub-<br>scribing to GE data list(s)<br>3 = Connection lost while<br>receiving data from GE<br>4 = Connection lost while<br>requesting available units<br>5 = Connection lost while send-<br>ing output value(s)<br>6 = Connection lost while send-<br>ing alarm output<br>7 = Error occurred while polling<br>GE communication port<br>8 = Error occurred while reading<br>from GE communication<br>port<br>9 = Error occurred while writing<br>to GE communication port |  |

### Table 4-3. GE Mark V/VI Fault Code 66 (Controller) Errors (Cont'd)

| Fault<br>ID<br>(Hex) |                           | Faul                      | Suggested User Response                                                                                                    |  |
|----------------------|---------------------------|---------------------------|----------------------------------------------------------------------------------------------------|--|
| В                    |                           | GE Mar                    |                                                                                                    |  |
|                      | Fault<br>Param 1<br>(Hex) | Fault<br>Param<br>2 (Hex) | Definition                                                                                                    |  |
|                      | 4<br>(Warning)            | 4                         | <ul> <li>GSM Timeout Error – indicates that either an expected periodic data message or the response to a supported unit request message (or both) was not received by the Controller within the timeout period. The Controller sends a supported unit request message to the GE system every two second. If the Controller does not receive a response within the user-defined time (see Section 3), an error will be posted and the drop will attempt to fail-over.</li> <li>Fault Parameter 3 <ol> <li>Software event subscription request timeout (Mark V only)</li> <li>Digital input event subscription request timeout</li> <li>Alarm subscription request timeout</li> <li>Error received event data request</li> <li>Error received from periodic data request</li> </ol> </li> </ul> |  |
|                      | 4<br>(Warning)            | 5                         | Fail-Over Error                                                                                                    |  |
|                      | 3<br>(Error)              | 6                         | Alarm Semaphore Error                                                                                                    |  |

### Table 4-3. GE Mark V/VI Fault Code 66 (Controller) Errors (Cont'd)

## Appendix A. Guidelines for System Integration

## A-1. Section Overview

This section suggests methods to use when solving some common system integration problems. It includes the following section:

Common Integration Problems (Section A-2)

The following topics are discussed:

- How to calculate scale gains and biases for analog periodic inputs and setpoint-out commands.
- Enumerated state variables.

## A-2. Common Integration Problems

## A-2.1. How to calculate scale gains and biases for analog periodic inputs and setpoint-out commands

Open the UNITDATA.DAT and SCLEDATA.DAT configuration files. These are configuration files in the GE Mark V/VI control system. They can be found on the hard disk of either the <I> node, <G> node, or HMI. The GE project manager will be familiar with these files.

For each point, do the following:

1. Find the point in UNITDATA.DAT. Each line in this file looks like this:

TNH4634002006800000000000100601434TNH\_RPM6025002008800000000000100601F12

where:

| TNH  | = GE point name                                 |
|------|-------------------------------------------------|
| 4634 | = point number (not needed here)                |
| 002  | = point type (002 is analog - two-byte integer) |
| 0068 | = scale code type (important for this)          |

- 2. Get the scale code type from the line. This is 68 for TNH.
- 3. Find the scale code type in SCLEDATA.DAT. Each line in this file looks like this:

#scale\_data 68 128.000000 0.000000 2 % PCT #scale\_data 88 8192.000000 0.000000 0 rpm RPM

where:

68 = scale code type (important for this) 128.0 = full scale value of the point (max) 0.000 = zero scale value of the point (zero) 4. Compute the gain and bias from the max and zero.

For analog inputs (in the [periodic] section):

bias = zero gain = (max - zero)/fullscale

For the example of TNH as an input:

 $\begin{array}{ll} \text{fullscale} &= 32767\\ \text{max} &= 128.0\\ \text{zero} &= 0.0 \end{array}$ 

Therefore,

bias = 0.0 gain = (128 - 0)/32767 = .0039064

For the example of TNH\_RPM as an input:

 $\begin{array}{ll} \text{fullscale} &= 32767\\ \text{max} &= 128.0\\ \text{zero} &= 0.0 \end{array}$ 

Therefore,

bias = 0.0gain = (8192 - 0)/32767 = .25

For analog outputs, use Top Output Scale and Bottom Output Scale.

### A-2.2. Enumerated State Variables

Certain points on the GE side are categorized as enumerated state variables. Enumerated state variables have multiple states for a given condition. For example, the fuel type might be GAS, MIXED, or OIL, where GAS would correspond to a value of 0 for fuel type, MIXED would be equal to a 1, and OIL would be equal to a 2. The ASCII text string which corresponds to the specific enumerated state variables can be found in the GE Mark V/VI system as the file "ENUMDATA.DAT. This file is necessary to the Ovation graphics programmer if any enumerated state variables are to be displayed on the Ovation side.

Enumerated state variables are integer type and can be received in the [periodic] section for display purposes. The values can be read into analog or GP points.

## A

Alarm Management 4-3 from GE to Ovation 4-5 Ovation managing GE 4-3

### С

Cabletron Solution 2-4 Calculating scale gains and biases A-2 **CISCO Ethernet Switch Solution 2-2** Commands (Ovation to GE) 4-2 Pushbutton 4-2 Setpoint Targets 4-3 **Common Integration Problems A-2** Calculate scale gains and biases A-2 Enumerated State Variables A-3 Configuration (hardware) 2-1, 2-5 fully redundant system 2-6 non-redundant system 2-7 redundanct system w/ non-redundant Gnode/ HMI/Stagelink/UDH 2-7 redundant system w/ non-redundant Stageline/UDH 2-6 Configuration (software) 3-1 Controller Driver Parameters Fields (RTP I/O) **IP** Address 3-9 Controller Driver Parameters Tab (Default) Slot Order 3-7

### D

Data Exchange functions 4-1 Alarm management 4-3 Commands (Ovation to GE) 4-2 Periodic from GE to Ovation 4-1 SOE from GE to Ovation 4-2 SOE timing considerations 4-6 Software generated events (Mark V) 4-2 Data Flow Diagram 1-3 **Developer Studio Interface 3-3 Device Numbers** Insert New 3-3 Diagrams Cabletron 2-4 **CISCO Ethernet Switch 2-2** Data Flow 1-3 Download Drops 3-10

## Ε

Enumerated State Variables A-3 Error codes 4-6 Ethernet connection 1-1

### F

Fast Ethernet Systems 2-4 Fault codes 4-7 FDDI Systems 2-3 FDDI systems 2-2 Folder Device Numbers 3-4 Fully redundant system 2-6

### G

GEDS Standard Messages 1-2 General Electric Mark V/VI Turbine Control 1-1 Gnode 2-5, 2-6, 2-7 Guidelines (system integration) A-1

### Η

Hardware 2-1 configuration 2-5 General Electric 2-5 Ovation 2-1 HMI 2-5, 2-6, 2-7

Installation (software) 3-2 Integration A-2 Interface software 3-1

### L

Load Drops 3-18

### Μ

Mark V/VI Interface 1-1 software install/config 3-2

### Ν

Non-redundant system 2-7

### 0

Ovation Network 1-1 Overview 1-1

### Ρ

Periodic Data Exchange (GE to Ovation) 4-1 Point Builder Valid Ovation record types 3-17 Points 3-13 Pushbutton commands 4-2

### R

Redundant system Non-redundant Gnode/HMI and Stagelink/ UDH 2-7 Non-Redundant Stagelink/UDH 2-6 Reference documents 1-5

### S

Setpoint Target commands 4-3 SOE Data Exchange (GE to Ovation) 4-2 SOE timing considerations 4-6 Software Generated Events (Mark V) 4-2 Software installation 3-1 Software Operation See Data Exchange functions Stagelink cable 2-5, 2-6, 2-7 System Integration A-1

### Т

**TCP/IP 1-2** 

### U

UDH cable 2-5, 2-6, 2-7

### V

Valid Ovation record types 3-17

### W

Wizard Insert New Device Numbers 3-5 Insert New Devices 3-12 Insert New Points 3-14